#### Инструкция по загрузке КИ в УПД из \* .csv файла в личном кабинете Государственной информационной системы мониторинга за оборотом товаров

Версия 8.0

### Содержание

| 1. Общее описание и назначение функциональности      | 3 |
|------------------------------------------------------|---|
| 2. Описание загружаемого файла                       | 5 |
| 3. Пример заполнения файла                           | 7 |
| Перечень сокращений, условных обозначений и терминов | 9 |
| История изменений 12                                 | 2 |

## 1. Общее описание и назначение функциональности

При формировании документа «УПД» доступна загрузка КИ из файла в формате \* .csv.

**ВАЖНО** При загрузке файла в формате \* .csv введённые ранее сведения меняются на те, что указаны в файле

Для загрузки файла в формате \* .csv выполните следующие действия:

- авторизуйтесь в ЛК ГИС МТ с использованием УКЭП;
- выберите товарную группу;
- перейдите в раздел «ЭДО Лайт» в верхней панели меню;
- нажмите кнопку [Создать УПД];

| 🖄 🔹 Паранарана на Здо Лайт Панана Парана Соронана на с |                     |                  |          |                                            |  |
|--------------------------------------------------------|---------------------|------------------|----------|--------------------------------------------|--|
| Входящие Исходящие Создать УПД                         | Загрузить УПД       |                  |          | <u>ه</u> ۷                                 |  |
| Документ                                               | Отправитель         | Поступил         | Сумма, ₽ | Статус                                     |  |
| • улд №                                                | 000 101814004-04101 | 09.04.2024 14:18 | 150,00   | Требуется подпись                          |  |
| <ul> <li>УПД №</li> </ul>                              | 000 101874/04-04071 | 09.04.2024 13:32 | 150,00   | Требуется подпись                          |  |
| улд №                                                  | COLUMN TRANSPORT    | 09.04.2024 12:05 | 12,00    | Подпись не требуется (документ просмотрен) |  |
| улд №                                                  | ALCONTRACTOR        | 08.04.2024 13:52 | 1,00     | Требуется подпись (документ просмотрен)    |  |
|                                                        | oos tatenta quit-   | 05.04.2024 15:49 | 1,00     | Ожидается уточнение                        |  |

Рисунок 1. Пример отображения раздела «ЭДО Лайт»

- заполните поля открывшейся формы;
- в блоке «Товары» нажмите кнопку [Загрузить из csv];

| Товары               |                                                                                           |
|----------------------|-------------------------------------------------------------------------------------------|
| Для документов УПД « | Счёт-фактура» и «Счёт-фактура и первичный документ» заполнение Товарной части обязательно |
| Добавить вручную     | Загрузить из сsv                                                                          |

Рисунок 2. Добавление товаров

• в модальном окне выберите загружаемый файл. Допустимое количество кодов в одном файле — не более 10 000. Размер файла не более 10 Мб. Чтобы ознакомиться с примером файла нажмите «Шаблон CSV»;

|              | 1034     | <b>^</b>                  |
|--------------|----------|---------------------------|
|              |          |                           |
|              |          | $\widehat{\uparrow}$      |
|              | Перенеси | те файл CSV в эту область |
|              | ИЛИ ВЕ   | ыберите на компьютере     |
|              |          |                           |
|              |          |                           |
|              | Отменить | [И] Требования к файлу    |
| TIDUTUTIKITE |          |                           |

Рисунок 3. Модальное окно загрузки файла \* .csv

#### ОБРАТИТЕ ВНИМАНИЕ

Обработка файла большого объёма может занимать до двух минут, дождитесь окончания обработки

- нажмите кнопку [Продолжить], чтобы добавить товары в УПД или [Отменить] для возврата к редактированию черновика УПД;
- при необходимости отредактируйте сведения о товаре, для этого в строке с товаром нажмите иконку и выберите «Редактировать». Для удаления товара выберите «Удалить»:

| конку | • | и выосрите «гедактировать». Для удаления товара выосрите «эдалить», |  |
|-------|---|---------------------------------------------------------------------|--|
|       |   |                                                                     |  |

| Товары                       |              |                 |       |             |                           |               |    |
|------------------------------|--------------|-----------------|-------|-------------|---------------------------|---------------|----|
| Добавить вручную             | Загрузить из | 3 CSV           |       |             |                           | \$            |    |
| Товар (всего 3)              |              | Количество      | Цена  | Стоимость 🕐 | Сумма НДС                 | Стоимость с Н | дс |
| Parente and Partners         | 104401       | <b>50</b><br>ШТ | 15,85 | 792,5       | <b>158,5</b><br>20%       | Редактировать | :  |
| Заполните все обязательные г | поля         | _               | -     | -           | <b>без НДС</b><br>без НДС | Удалить       | :  |
| Заполните все обязательные г | поля         | -               | -     | -           | <b>без НДС</b><br>без НДС | -             | :  |

Рисунок 4. Редактирование информации о товаре

#### 2. Описание загружаемого файла

Столбцы, которые содержит файл в формате \* .csv представлены в таблице ниже.

| Номер столбца | Обяз. | Описание                                       |
|---------------|-------|------------------------------------------------|
| 1             | +     | Номер товарной позиции, которой принадлежит КИ |
| 2             | -     | Наименование товара                            |
| 3             | -     | Цена (стоимость единицы товара)                |
| 4             | -     | Количество                                     |
| 5             | -     | Единица измерения (согласно справочнику ОКЕИ)  |
| 6             | -     | Ставка НДС                                     |
| 7             | +     | Тип КИ (см. таблицу ниже)                      |
| 8             | +     | КИ через запятую                               |

Возможные типы кодов идентификации:

| Параметр       | Тип    | Обяз. | Описание                                                                                                    | Комментарий                                                                      |
|----------------|--------|-------|----------------------------------------------------------------------------------------------------|----------------------------------------------------------------------------------|
| КиЗ            | string | -     | Контрольный<br>идентификационный знак                                                                        | Параметр<br>обязательный,<br>если не указаны<br>«ИдентТрансУпак<br>» и «НомУпак» |
| НомУпак        | string | -     | Уникальный идентификатор<br>вторичной (потребительской) /<br>третичной (заводской,<br>транспортной) упаковки | Параметр<br>обязательный,<br>если не указаны<br>«КИЗ» и<br>«ИдентТрансУпак<br>»  |
| ИдентТрансУпак | string | -     | Уникальный идентификатор<br>транспортной упаковки                                                            | Параметр<br>обязательный,<br>если не указаны<br>«КИЗ» и<br>«НомУпак»             |

В качестве разделителя в файле в формате \* .csv используется запятая. Кодировка файла: UTF-8.

Документ в формате \* .csv:

```
<номер_товарной_позиции*-
обязательный>,<наименование_товара>,<стоимость_товара>,<количество_товаров>,<ОКЕИ>,<ст
авка_НДС>,<тип_добавляемого_кода**-обязательный>,"<код_1>","<код_2>"
```

Необходимо выполнить экранирование КИ согласно следующим правилам:

- если в КИ есть запятая, то весь КИ обрамляется двойными кавычками;
- если в КИ есть запятая и кавычки, то весь КИ обрамляется кавычками, двойная кавычка внутри КИ экранируется второй кавычкой.

#### 3. Пример заполнения файла

1,Наименование тестового товара,15.85,50,796,20%,КИЗ,sbsdbvdsb2342344212,"5ww52bsfd,kjhfsfhiuh898493" 1,,,,,ИдентТрансУпак,vvffssfbv123311221212123 1,,,,,HoмУпак,pfbfsdfvsdb23125465656565,"wfbb67,8657657""565478689"

#### Рисунок 5. Пример загружаемого файла в формате csv

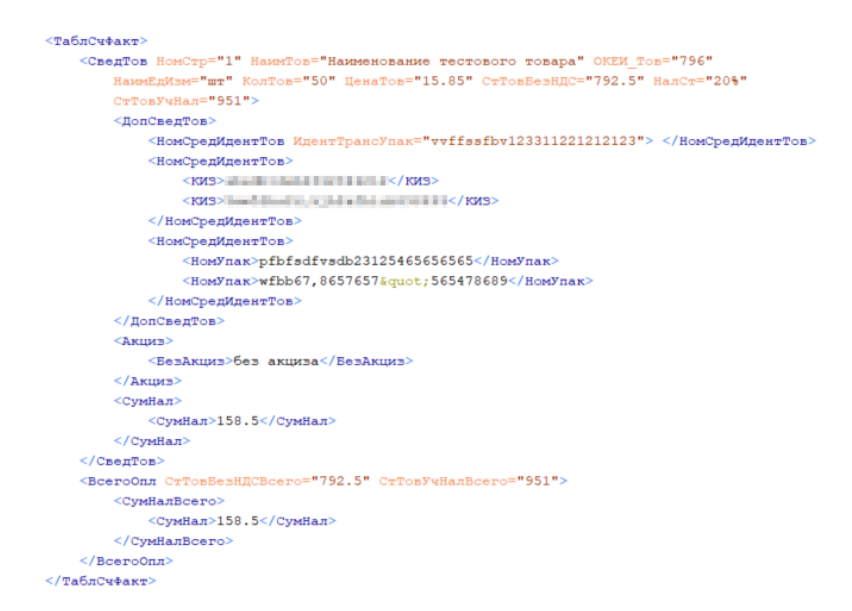

Рисунок 6. Пример загружаемого файла в формате xml

Выполняется группировка кода по блокам:

- если в одной товарной позиции несколько «ИдентТрансУпак», то каждый «ИдентТрансУпак» помещается в отдельный параметр «НомСредИдентТов»;
- если в одной товарной позиции несколько «КИЗ», то все «КИЗ» помещаются в один параметр «НомСредИдентТов»;
- если в одной товарной позиции несколько «НомУпак», то все «НомУпак» помещаются в один параметр «НомСредИдентТов»;
- для одной товарной позиции «КИЗ» и «НомУпак» могут сочетаться внутри одного параметра «НомСредИдентТов».

При загрузке файла в формате \* .csv с КИ с номером той же товарной позиции выполняется добавление новых КИ к уже имеющимся в указанной товарной позиции, но в отдельный параметр «НомСредИдентТов». Доступна возможность загрузки сведений о маркировке в ещё не созданные товарные позиции в УПД.

Логика заполнения сведений о маркировке:

Номер товарной позиции определяет, какой товарной позиции принадлежат КИ. Один КИ равен одной строке в блоке «Товары». Для просмотра сведений о маркировке в строке с товаром нажмите ссылку «(X) вложений» в столбце «Маркировка».

| Товар (всего 3) | Количество | Сумма НДС          | Стоимость с НДС | Маркировка |   |
|-----------------|------------|--------------------|-----------------|------------|---|
| 1               | 1          | без НДС<br>без НДС | 1               | Добавить   | : |
| Net1            | 1          | без НДС<br>без НДС | 12              | 1 вложение | : |
|                 | 3          | без НДС<br>без НДС | 1 032           | 2 вложения | : |

Рисунок 7. Сведения о маркировке

Одному параметру «НомСредИдентТов» соответствует один блок в окне «Сведения о маркировке».

| Блок 1                       |                      | 団 |
|------------------------------|----------------------|---|
| ID транспортной упаковки •   |                      |   |
| Код производственной партии  | Количество (для ОСУ) |   |
| КИЗ Номер вторичной упаковки |                      |   |
| 🕣 Добавить КИЗ               |                      |   |
|                              |                      |   |
| Блок 2                       |                      | 団 |
| ID транспортной улаковки •   |                      |   |
| Кол произволственной партии  | Количество (для ОСУ) |   |

Рисунок 8. Окно редактирования сведений о маркировке

# Перечень сокращений, условных обозначений и терминов

| Сокращение, условное обозначение, термин | Описание                                                                                                    |
|------------------------------------------|----------------------------------------------------------------------------------------------------|
| CSV                                      | Comma-Separated Values — текстовый формат<br>файла, предназначенный для предоставления<br>табличных данных                                                                                                    |
| XML                                      | eXtensible Markup Language — расширяемый<br>язык разметки, состоящий из набора тегов, их<br>атрибутов, значений, а также набора правил,<br>определяющих какие атрибуты и элементы<br>могут входить в состав других элементов                                                                                                    |
| ГИС МТ                                   | Государственная информационная система,<br>созданная в целях автоматизации процессов<br>сбора и обработки информации об обороте<br>товаров, подлежащих обязательной маркировке<br>средствами идентификации, хранения такой<br>информации, обеспечения доступа к ней, её<br>предоставления и распространения,<br>повышения эффективности обмена такой<br>информацией и обеспечения<br>прослеживаемости указанных товаров, а также<br>в иных целях, предусмотренных<br>федеральными законами |
| КИ                                       | Код идентификации — последовательность<br>символов, представляющая собой уникальный<br>номер экземпляра товара, формируемая<br>Оператором информационной системы<br>мониторинга для целей идентификации<br>товаров, в том числе в потребительской<br>упаковке                                                                                                    |
| КиЗ                                      | Контрольный идентификационный знак                                                                                                    |

| Сокращение, условное обозначение, термин | Описание                                     |
|------------------------------------------|----------------------------------------------|
| ЛК                                       | Личный кабинет размещён в информационно-     |
|                                          | телекоммуникационной сети «Интернет» на      |
|                                          | сайте Оператора информационный сервис,       |
|                                          | предоставляемый Оператором в установленном   |
|                                          | порядке участнику оборота товаров или        |
|                                          | федеральному органу исполнительной власти и  |
|                                          | используемый Оператором, участником          |
|                                          | оборота товаров и федеральным органом        |
|                                          | исполнительной власти                        |
| Оператор                                 | Частный партнёр, действующий в качестве      |
|                                          | Оператора Единой системы маркировки в        |
|                                          | соответствии с распоряжением Правительства   |
|                                          | РФ от 8 мая 2019 г. № 899-р «О реализации    |
|                                          | проекта государственно-частного партнёрства, |
|                                          | заключаемого в целях создания, эксплуатации  |
|                                          | и технического обслуживания объекта,         |
|                                          | предназначенного для обеспечения маркировки  |
|                                          | и прослеживаемости отдельных видов           |
|                                          | товаров» (https://честныйзнак.рф),           |
|                                          | распоряжением Правительства Российской       |
|                                          | Федерации от 3 апреля 2019 г. № 620-р «Об    |
|                                          | операторе государственной информационной     |
|                                          | системы мониторинга за оборотом товаров,     |
|                                          | подлежащих обязательной маркировке», и       |
|                                          | распоряжением № 2828-р от 18 декабря 2019    |
|                                          | года                                         |

| Сокращение, условное обозначение, термин | Описание                                    |
|------------------------------------------|---------------------------------------------|
| УОТ                                      | Участник оборота товаров — юридические и    |
|                                          | физические лица, зарегистрированные в       |
|                                          | качестве индивидуальных предпринимателей,   |
|                                          | являющиеся налоговыми резидентами           |
|                                          | Российской Федерации, осуществляющие ввод   |
|                                          | товаров в оборот, оборот и (или) вывод из   |
|                                          | оборота товаров, за исключением юридических |
|                                          | лиц и физических лиц, зарегистрированных в  |
|                                          | качестве индивидуальных предпринимателей,   |
|                                          | приобретающих товары для использования в    |
|                                          | целях, не связанных с их последующей        |
|                                          | реализаций (продажей)                       |
| УПД                                      | Универсальный передаточный документ —       |
|                                          | электронный документ об отгрузке товаров    |
|                                          | (выполнении работ, оказании услуг) или      |
|                                          | передаче имущественных прав, формат         |
|                                          | которого утверждается Федеральной налоговой |
|                                          | службой                                     |

### История изменений

| Дата       | Версия<br>документа | Изменения                                                                                                    |
|------------|---------------------|----------------------------------------------------------------------------------------------------|
| 23.04.2025 | 8.0                 | Реализовано добавление сведений о товарах при<br>формировании УПД по формату приказа ФНС России от<br>19.12.2023 № ЕД-7-26/970@ путём загрузки файла в<br>формате * .csv                                                                                                    |
| 13.09.2024 | 7.0                 | В разделе «Общее описание и назначение<br>функциональности» добавлено примечание, что загрузка<br>товаров из файла доступна только для УПД,<br>формируемого по формату приказа ФНС России от<br>19.12.2018 № ММВ-7-15/820@                                                                                      |
| 06.04.2023 | 6.0                 | В разделе «Общее описание и назначение<br>функциональности» добавлена информация о<br>возможности скачивания шаблона файла в формате * .csv                                                                                                    |
| 12.10.2022 | 5.0                 | В разделе «Общее описание и назначение<br>функциональности» название рисунка «Товары»<br>изменено на «Редактирование ОСУ»                                                                                                    |
| 28.07.2022 | 4.0                 | Раздел «Перечень терминов и сокращений»<br>переименован в «Перечень сокращений, условных<br>обозначений и терминов»                                                                                                    |
| 17.05.2021 | 3.0                 | В разделе «Общее описание и назначение<br>функциональности» добавлено уточнение по загрузке<br>файла в формате * .csv и заполнению значения полей<br>наименование, единица измерения, количество, сведения<br>о маркировке, налоговая ставка, актуализирован рисунок<br>«Модальное окно загрузки сведений о КИ» |
| 19.05.2021 | 2.0                 | Актуализация документа;<br>Изменено названия документа                                                                                                    |
| 01.04.2021 | 1.0                 | Начальная версия                                                                                                    |